## Création Bibliothèque gérée par SOS :

Création de la bibliothèque BIDON\_Test\_copy qui sera gérée par SOS.

| New Library <                                                                                       | :@clrmecad06.in2p3.fr> 🛛 🕑 🔗 🔅                                                                                                    | 9 |  |  |  |  |
|----------------------------------------------------------------------------------------------------|----------------------------------------------------------------------------------------------------|---|--|--|--|--|
| Library                                                                                             | Technology File                                                                                                    |   |  |  |  |  |
| Name BIBON_Test_copy<br>Directory (non-library directories)<br><br>logs_mathez<br>mathez<br>scripts | <ul> <li>Compile an ASCII technology file</li> <li>Reference existing technology libraries</li> <li>Attach to an existing technology library</li> <li>Do not need process information</li> </ul> |   |  |  |  |  |
| 130/cadence1617/lojic130_mathez                                                                     | Design Manager                                                                                                    |   |  |  |  |  |
|                                                                                                    | OK Cancel Defaults Apply Help                                                                                                    |   |  |  |  |  |

### Cliquer sur OK

| Attach Library to                    | TechnologyLibrary <@c 📎 🚫 🚫                                                                                                    |  |  |  |  |
|--------------------------------------|----------------------------------------------------------------------------------------------------|--|--|--|--|
| New Library                          | BIBON_Test_copy                                                                                                    |  |  |  |  |
| Technology Library<br>Cliquer sur OK | cdsDefTechLib       tcb013ghp       tcb013ghplvt       tpd013nv3_220c_CERN_I0_Dig_V1       tsmc13rf       OK     Cancel       Apply     Help |  |  |  |  |
| Auto Che                             | eckin <@clrmecad06.in2p3.fr> 🕑 🔗 🛛 🛞                                                                                                    |  |  |  |  |
| Check in these propertie             | s?<br>BIBON_Test_copy                                                                                                    |  |  |  |  |
|                                      | Show Auto Checkin Preferences                                                                                                    |  |  |  |  |
|                                      | OK <u>C</u> ancel <u>H</u> elp                                                                                                    |  |  |  |  |

### Cliquer sur OK

Résultat dans SOS, la bibliothèque est en rouge (managée)

| SOS-7.03.p10: W_BJ_lojic130/LOJIC130 @ /xusers/3_projets/lojic130/cadence1617/lojic130                                       | _mathez   | $\odot$ $\odot$ $\otimes$ |
|----------------------------------------------------------------------------------------------------|-----------|---------------------------|
| <u>E</u> ile <u>P</u> roject <u>M</u> odify Attrs <u>S</u> elect <u>T</u> ree <u>R</u> evision                               |           | <u>H</u> elp              |
| Server: W_BJ_lojic130 Project: LOJIC130 Work Area: /xusers/3_projets/lojic130/cadence1617/lojic130_mathez Selected: 0 Checke | ad Out: 0 | CLIO                      |
| Hierarchy                                                                                                    |           | Create                    |
| <b>■-</b> ᠿ.                                                                                                    |           | Chk Out                   |
| 🗉 🖻 🗈 . Revisions                                                                                                    |           | Chk In                    |
| ■-■ BIBON_Test_copy                                                                                                    |           | Discard                   |
| 🖻 😰 BIBON_Test_copy_Revisions                                                                                                |           | Tag                       |
| 🖷 🖹 data.dm                                                                                                    |           | Diff                      |
|                                                                                                    |           | History                   |
| └─`````` cdsinfo.tag                                                                                                    |           | Sel Lst                   |
|                                                                                                    |           | Edit                      |
| Beneficial Samuel                                                                                                    |           | Chat                      |
| ■→□.tmp_matnez                                                                                                    |           | Update                    |
| er logs_mathez                                                                                                    |           |                           |
|                                                                                                    |           |                           |
|                                                                                                    |           |                           |
| ⊢∎ .cdsinit                                                                                                    |           |                           |
| ⊢∎ .simrc                                                                                                    |           |                           |
| 📲 assura tech.lib                                                                                                    |           |                           |
| — È cds.lib                                                                                                    |           |                           |
| ─Ē cdsLibMgr.il                                                                                                    |           |                           |
| 🗕 dsinfo.tag                                                                                                    |           |                           |
| 🗏 display.drf                                                                                                    |           |                           |
|                                                                                                    |           |                           |
|                                                                                                    |           |                           |
|                                                                                                    |           |                           |
| 4                                                                                                    |           |                           |
|                                                                                                    |           |                           |
| Attributes of './BIBON_lest_copy' revision 'l' nave been updated.                                                            |           | _                         |
|                                                                                                    |           |                           |
|                                                                                                    |           |                           |
|                                                                                                    |           |                           |
|                                                                                                    |           | _                         |
|                                                                                                    |           |                           |
|                                                                                                    | 100%      |                           |

On fait de même pour créer la bibliothèque PLL\_Comp qui contiendra le schéma d'une PLL comportementale, et résultat dans SOS.

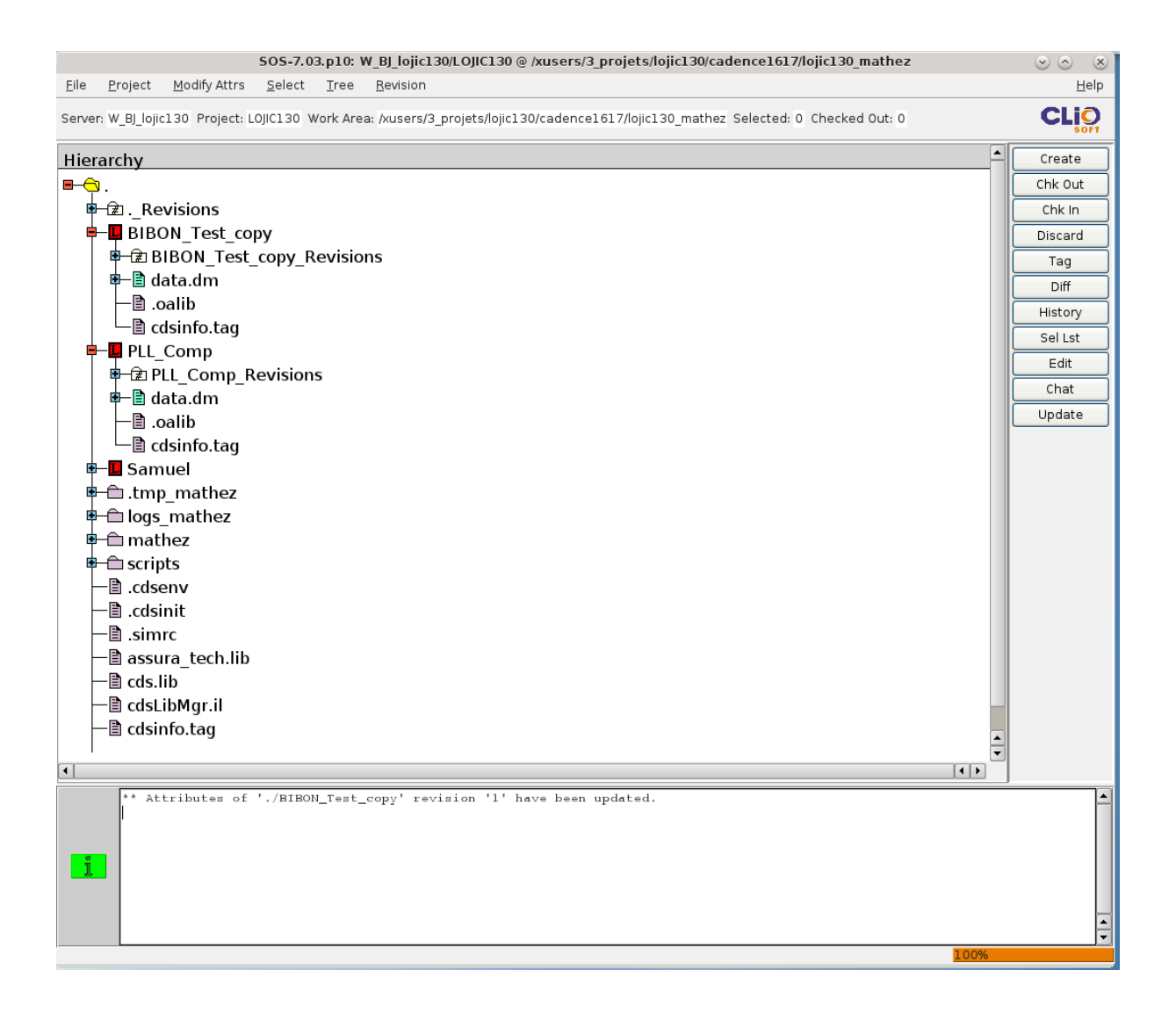

# Copie d'une cellule PLL\_1 de la bibliothèque TDC\_V1, et la rendre managée par SOS :

Cette bibliothèque (TDC\_V1) avait été copie auparavant des serveurs de Lyon vers le serveur bb130 de Clermont avec la commande scp.

Sur le serveur bb130 se placer sous : /xusers/2\_works/mathez/cadence1617/ Et lancer la commande suivante : scp -r mathez@lyoserv1.in2p3.fr:/home/validmgr/mathez/TSMC130/TDC/TDC\_V1. (/home/validmgr/mathez/TSMC130/TDC/TDC\_V1 est le répertoire de la bibliothèque TDC\_V1 à Lyon et lyoserv1 la machine de Lyon accessible depuis l'extérieure) pour effectuer la copie

La copie d'une bibliothèque vers le projet LOJIC130 se fera donc sur le même serveur à partir du Library Manager de Virtuoso.

| Сору Се                                | ll <@clrmecad06.in2p3.fr> 📀 ⊘ 🛞           |  |  |  |  |
|----------------------------------------|-------------------------------------------|--|--|--|--|
| From                                   |                                           |  |  |  |  |
| Library TDC_V1                         |                                           |  |  |  |  |
| Cell PLL_1                             |                                           |  |  |  |  |
| То                                     |                                           |  |  |  |  |
| Library BIBON_Test_copy                |                                           |  |  |  |  |
| Cell PLL_1                             |                                           |  |  |  |  |
| Options                                | ,                                         |  |  |  |  |
| Copy Hierarchical                      |                                           |  |  |  |  |
| ⊻ Skip Libraries                       | tcb013ghp tcb013ghphvt tcb013ghplvt       |  |  |  |  |
| Exact Hierarchy                        | tpd013v_230a_CERN_PAD_V1                  |  |  |  |  |
| Extra Views                            |                                           |  |  |  |  |
| 🗹 Copy All Views                       |                                           |  |  |  |  |
| Views To Copy                          | adexl constraint schematic spectre_state1 |  |  |  |  |
| 🕑 Update Instances:                    | Of New Copies Only                        |  |  |  |  |
| Database Integrity                     |                                           |  |  |  |  |
| Re-reference customViaDefs             |                                           |  |  |  |  |
| Check existence in technology database |                                           |  |  |  |  |
| Add To Category                        | Cells *                                   |  |  |  |  |
| ОК Арріу                               | Cancel Help                               |  |  |  |  |

Cliquer sur OK, 2 fenêtres sont s'ouvrir successivement : File to Check Out et File to Check In

| Check Out <@clrmecad06.in2p3.fr> 📀 🔗 🛞 |             |      |                      |                |            | $\otimes$ |
|----------------------------------------|-------------|------|----------------------|----------------|------------|-----------|
| Files to Check Out [ 1 ]               |             |      |                      |                |            |           |
| Refresh Status                         | Library: Bl | BON_ | Test_copy            |                |            | _  ı      |
| _ Files                                | in library  |      |                      | Status         |            |           |
| 1 🗹 data.dm                            |             |      | Checked In,Version I | n Workarea=1,4 | Author=ma. |           |
| Select All De                          | eselect All | Inv  | ert All              |                |            |           |
|                                        |             | mv   | ertail               |                |            |           |
|                                        |             |      | ОК                   | Cancel         | Help       | )         |

### Cliquer sur OK

Et résultat dans SOS, la cellule PLL\_1 est en violet, donc pas managée. PLL\_1 ert ses sous blocs sont en violet donc pas managé.

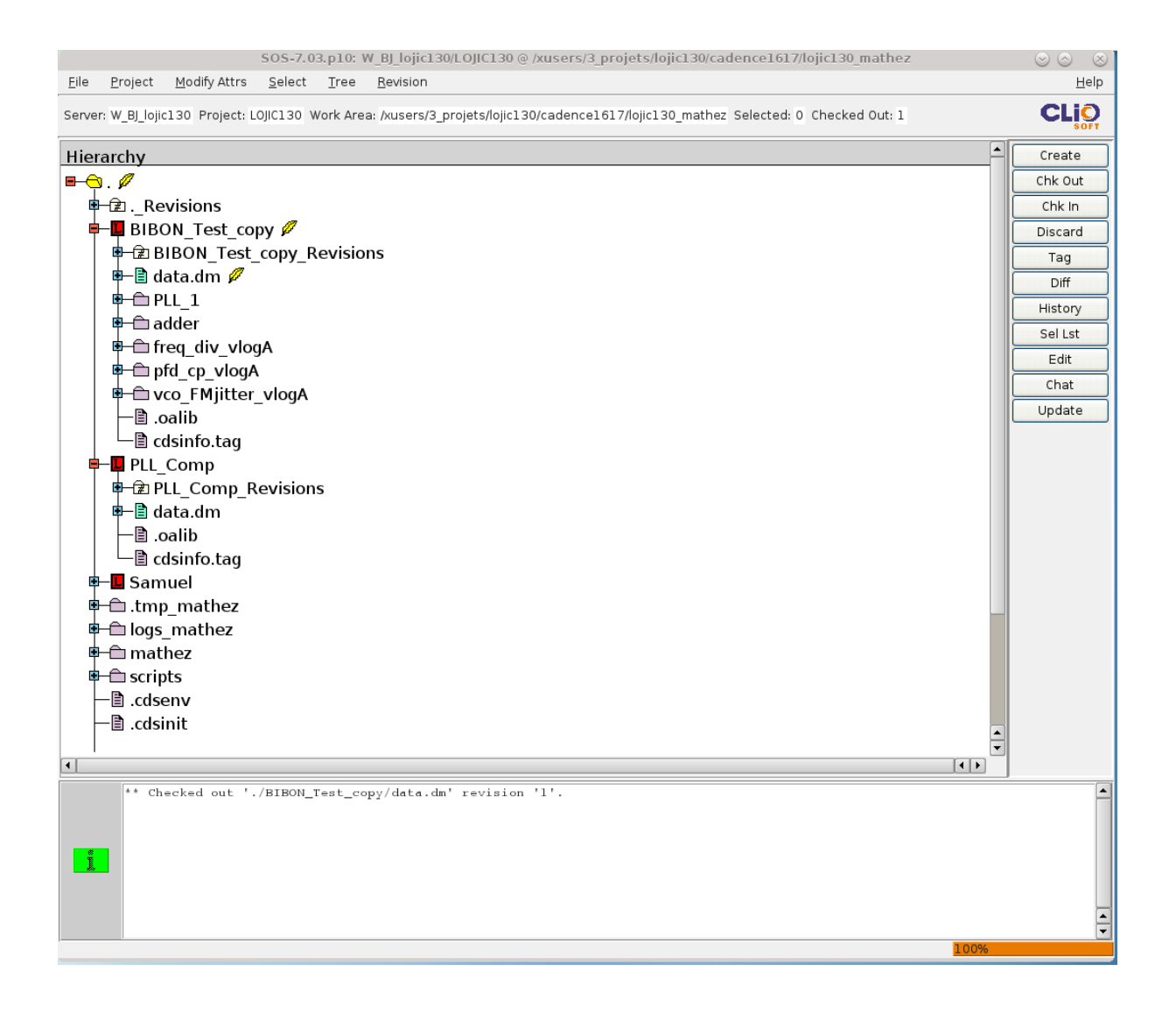

|       | Check In <@clrme                 | cad06.in2p3.fr> 💿 🔿 | $\otimes$ |
|-------|----------------------------------|---------------------|-----------|
| Files | to Check in [ 0 / 5 ]            |                     | _         |
| Ba    | frach Status                     | 254                 |           |
| Re    | Library: BibON_Test_C            | ору                 | _         |
| 1     | Files in library                 | Status              | -11       |
| 5     | adder/data.dm                    | Upmapaged           | -11       |
| 2     | free div vloe4/data.dm           | Unmanaged           | - 1       |
| 4     | pfd_cp_vlogA/data.dm             | Unmanaged           | - 1       |
| 5     | vco EMiitter vlogA/data.dm       | Unmanaged           | -11       |
|       |                                  |                     |           |
|       |                                  |                     |           |
|       |                                  |                     |           |
|       |                                  |                     |           |
|       |                                  |                     |           |
| Se    | lect All Deselect All Invert All |                     |           |

Cliquer sur OK

Pour rendre la cellule PLL\_1 managée par SOS il faut faire Check\_In sur la bibliothèque BIDON\_test\_copy, la fenêtre suivante s'ouvre :

|               |                         | Che                  | eck in <@cirme | cad06.in2p | 3.tr>  |                   | $\odot$       | ×                   |
|---------------|-------------------------|----------------------|----------------|------------|--------|-------------------|---------------|---------------------|
| Library:      | BIBON_Test_copy         | 🔾 All 🔾 Selected(1)  | Select         |            |        |                   |               |                     |
|               |                         |                      |                |            | _      |                   |               | •                   |
| 血             |                         | *                    |                |            |        |                   |               |                     |
| Status        | Library                 | Cell/File            | View/File      | Revision   | Latest | Locked            |               | -                   |
| Unmanaged     | BIBON_Test_copy         | .oalib               |                |            |        |                   |               |                     |
| Unmanaged     | BIBON_Test_copy         | PLL_1                | adexl          |            |        |                   |               |                     |
| Unmanaged     | BIBON_Test_copy         | PLL_I<br>DII 1       | constraint     |            |        |                   |               |                     |
| Unmanaged     | BIBON Test copy         |                      | spectre state1 |            |        |                   |               |                     |
| Unmanaged     | BIBON Test copy         | adder                | data.dm        |            |        |                   |               |                     |
| Unmanaged     | BIBON Test copy         | adder                | symbol         |            |        |                   |               |                     |
| Unmanaged     | BIBON_Test_copy         | adder                | veriloga       |            |        |                   |               |                     |
| Unmanaged     | BIBON_Test_copy         | cdsinfo.tag          |                |            |        |                   |               |                     |
| Checkedout    | BIBON_Test_copy         | data.dm              |                |            |        |                   |               |                     |
| Unmanaged     | BIBON_Test_copy         | freq_div_vlogA       | data.dm        |            |        |                   |               |                     |
| Unmanaged     | BIBON_Test_copy         | freq_div_vlogA       |                |            |        |                   |               |                     |
| Unmanaged     | BIBON_Test_copy         | freq_div_vlogA       |                |            |        |                   |               |                     |
| Unmanaged     | BIBON_Test_copy         | pfd_cp_vlogA         | data.dm        |            |        |                   |               |                     |
| Unmanaged     | BIBON_Test_copy         | pfd_cp_vlogA         | symbol         |            |        |                   |               |                     |
| Unmanaged     | BIBON_Test_copy         | pfd_cp_vlogA         | veriloga       |            |        |                   |               |                     |
| Unmanaged     | BIBON_Test_copy         | vco_FMjitter_vlogA   | data.dm        |            |        |                   |               |                     |
| Unmanaged     | BIBON_Test_copy         | vco_FMjitter_vlogA   | symbol         |            |        |                   |               |                     |
| Unmanaged     | BIBOM_Lest_copy         | vco_Fivijitter_vlogA | veriloga       |            |        |                   |               |                     |
|               |                         |                      |                |            |        |                   |               |                     |
| <             |                         |                      |                |            |        |                   |               | $\geq$              |
| Charles Film  |                         |                      | Select All     | Unselec    | t All  | Customize         |               |                     |
| Show Filte    | 15                      |                      |                |            |        |                   |               |                     |
| Tag:          |                         | New 🗌                |                |            |        |                   |               |                     |
|               | gold                    |                      |                |            |        |                   |               |                     |
|               |                         |                      |                |            |        |                   |               |                     |
|               |                         |                      |                |            |        |                   |               |                     |
|               | 1                       |                      |                |            |        |                   |               |                     |
|               |                         |                      |                |            |        |                   |               |                     |
| If no change: | 🖲 Discard 🔾 Forc        | e checkin            |                |            |        |                   |               |                     |
| Description   |                         |                      |                |            |        |                   |               |                     |
|               |                         |                      |                |            |        |                   |               | ~                   |
|               |                         |                      |                |            |        |                   |               |                     |
| Clear         |                         |                      |                |            |        |                   |               | U                   |
|               |                         |                      |                |            |        |                   |               | $\overline{\nabla}$ |
| Override if   | f newer revisions exist |                      |                |            |        |                   |               |                     |
| Keen chec     | ked out                 |                      |                |            |        |                   |               |                     |
|               | incu out                |                      |                |            |        |                   |               | `                   |
|               |                         |                      |                |            |        |                   |               | č                   |
|               |                         |                      |                |            |        |                   |               |                     |
|               |                         |                      |                |            |        |                   |               |                     |
|               |                         |                      |                |            |        |                   |               |                     |
|               |                         |                      |                |            |        |                   |               |                     |
|               |                         |                      |                |            |        |                   |               |                     |
|               |                         |                      |                |            |        |                   |               |                     |
|               |                         |                      |                |            |        |                   |               |                     |
|               |                         |                      |                |            |        |                   |               |                     |
|               |                         |                      |                |            |        | OK <u>C</u> ancel | Diff <u>H</u> | elp                 |

Cliquer sur OK

Et résultat dans SOS, tous les éléments de la bibliothèque BIDON\_Test\_copy sont passés en rouge (managée)

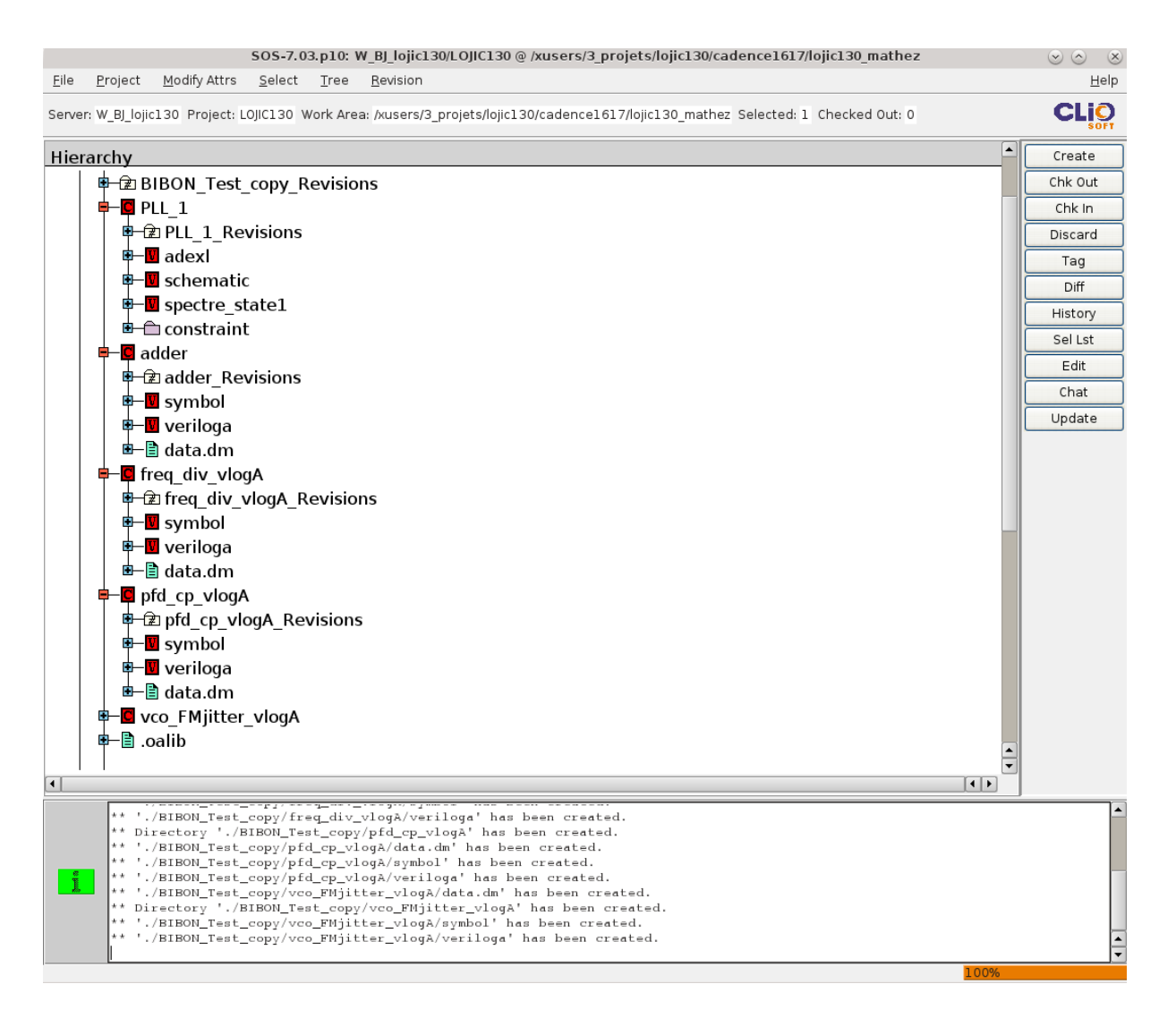

#### Remarque :

Dans le cas ou l'on ne copie qu'une cellule, la procédure est la même, sauf que pour la rendre managée par SOS on lance Check In seulement sur la cellule.

On fait de même pour la bibliothèque PLL\_comp.

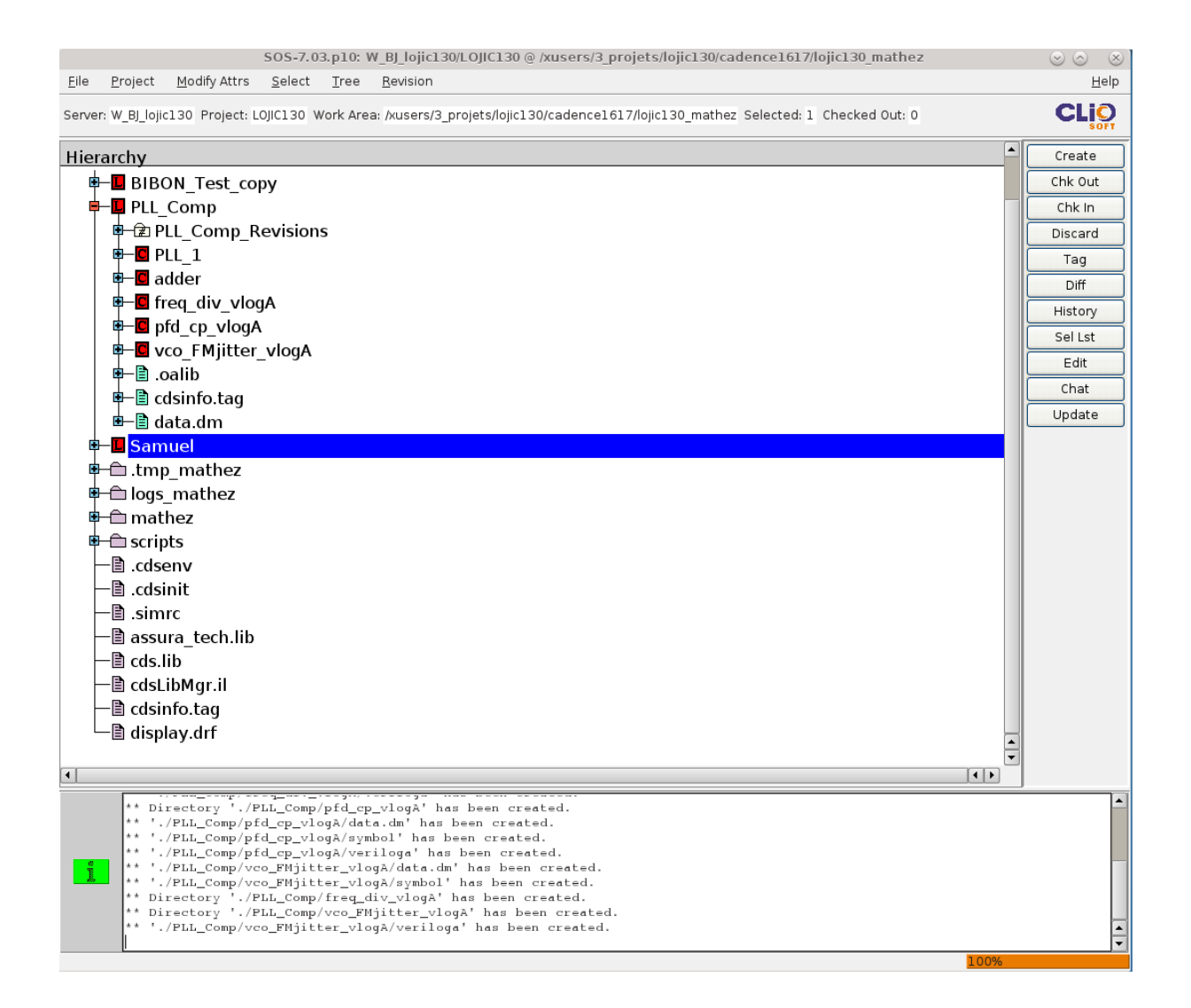